## 学历信息采集操作步骤

1. 微信搜索"中凯证照",或直接扫码

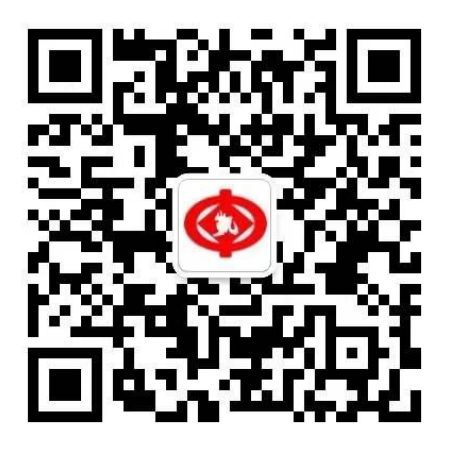

微信扫一扫

关注公众号

2. 点击下方"图像采集",进入正式采集页面

| < | 中凯证照 🖄                                                                                                    | ይ |
|---|----------------------------------------------------------------------------------------------------|---|
|   | 业前一年以內)正面免冠彩色头像<br>的数字化图像文件。<br>2、图像应真实表达毕(结)业生<br>本人相貌。禁止对图像整体或局部<br>进行镜像、旋转等变换操作。不得<br>对人像特征(如伤疤、痣、发型<br>等)进行技术处理。<br>3、图像应对焦准确、层次清晰、<br>色彩真实、无明显畸变。<br>4、除头像外,不得添加边框、文<br>字、图案等其他内容。<br>5、图像清晰、干净,可编辑(后<br>期我司要用图像处理软件编辑)。<br>背景尽量为蓝色。<br>6、人物图像坐姿端正,表情自<br>然,双眼自然睁开并平视,耳朵对称,左右肩膀平衡,嘴唇自然闭<br>合。<br>、常戴眼镜者需提供佩戴眼镜的<br>图像,但不得带有色(含隐形)眼镜,镜框不得遮挡眼睛,眼镜不能<br>有反光。<br>8、图像不得有头部覆盖物(宗<br>教、医疗和文化需要时,不得遮挡眉毛、眼睛、短朵。不宜化妆。<br>9、文件大小不能低于100k、清晰<br>度为3000时分辨率。文件格式是<br>JPG(JPEG)。<br>客服电话:63334092-602,客服<br>时间:周一至周日上午9点-下午5<br>点。国家法定节假日休息。 |   |
| Ŵ | 图像采集                                                                                                    |   |

## 3. 选择所需要的信息采集项目

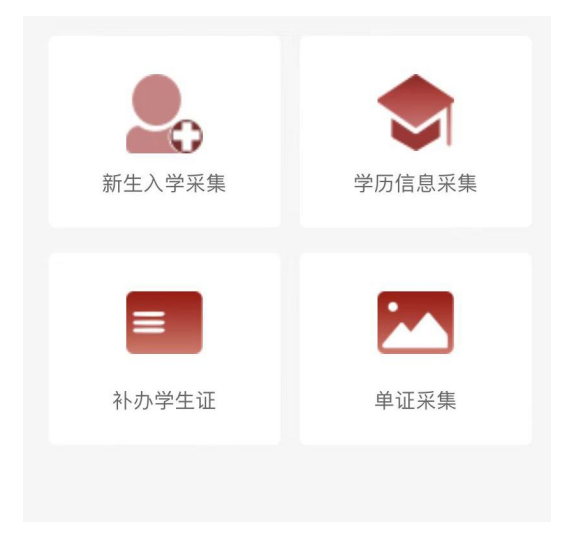

网络教育/成人教育学生,选择"学历信息采集"

首先到学信网下载"采集码",在学信网可查到学籍的学生都可下载"采集码"。采集码 是学信网为每个学生提供的专属加密静态二维码。

然后再点击

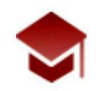

学历信息采集

进入

获取"采集码"方式请参照文件"如何获取学信网采集码")

4. 信息录入

提前将下载好的"采集码"保存至手机相册中

| $\times$ | 中凯证照         |  |  |
|----------|--------------|--|--|
| •        | 注:点击扫描学信网采集码 |  |  |
| 学生基本信息   |              |  |  |
| 学校       |              |  |  |
| 层次       |              |  |  |
| 学历类型     |              |  |  |
| 学生姓名     |              |  |  |
| 证件号      |              |  |  |
| 学号       |              |  |  |
| 采集码      |              |  |  |
| 手机号码     | 18310093698  |  |  |
|          | 下一步          |  |  |
|          |              |  |  |

点击扫描学信网采集码

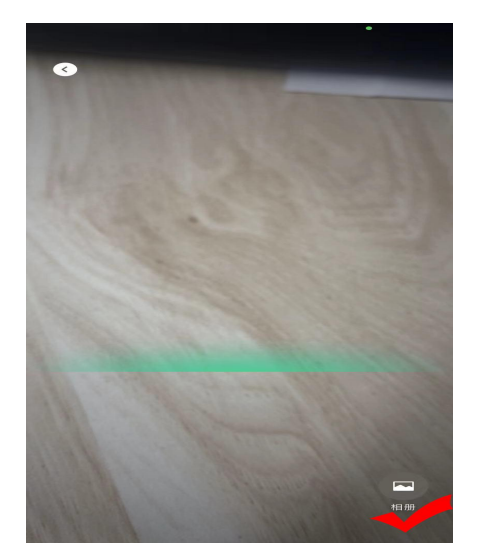

点击下方"相册",从中选择"采集码"图片

| ×      | 中凯证照 …                    |  |  |
|--------|---------------------------|--|--|
|        | <b>()</b><br>注:点击扫描学信网采集码 |  |  |
| 学生基本信息 |                           |  |  |
| 学校     | 中央民族大学                    |  |  |
| 层次     | ₩ 弹出信息之后                  |  |  |
| 学历类型   | 成人 点击下一步                  |  |  |
| 学生姓名   | 冯:                        |  |  |
| 证件号    | **********9               |  |  |
| 学号     | 19                        |  |  |
| 采集码    | f08c                      |  |  |
| 手机号码   | 183                       |  |  |
| 下一步    |                           |  |  |

相应信息弹出,进行确认

5. 图像采集

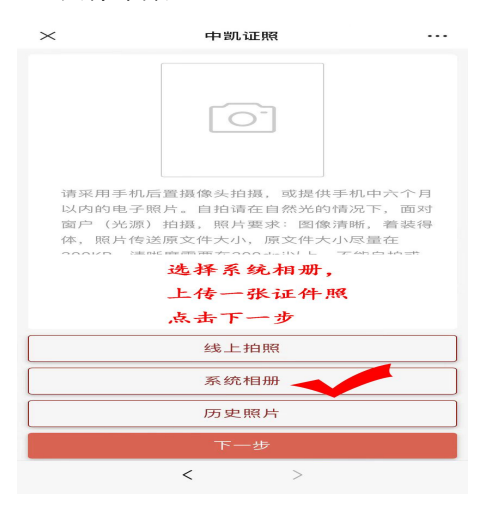

注意: 建议使用点击系统相册,选择合适的正规证件照,线上拍照会因手机像素,镜像等问题造成效果不佳,影响后续工作进行。

照片要求:

A 嘴唇自然闭合(不可露牙) B 五官都要露出,露眉,露耳 C 不可佩戴饰物(耳环、项链等),不可佩戴美瞳,眼镜不反光 D 背景为蓝色,不可穿蓝绿色衣服 E 坐姿端正 F 照片无修改、无 P 图 照片要求是根据高等教育学历证书电子注册图像采集规范总结,如图像不符合要求,会有学 信网无法显示的问题。 文件像素:大于 480X640 px 文件大小:大于 100KB 清 晰 度:大于 300dpi

主页---我的---我的订单,可查询采集动态 如有问题可电话咨询: 01063334092 转 602